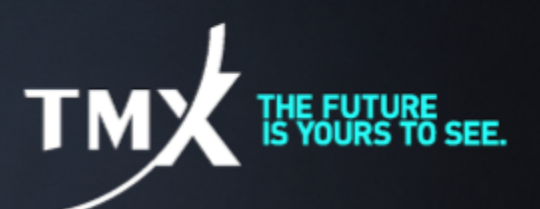

# **TMX Operational Notice**

# Introducing the New TMX Documentation Portal

June 21, 2018

TMX Group is pleased to announce a new documentation portal is now available through the following Link for all Market Data and Order Entry specifications for the Toronto Stock Exchange, TSX Venture Exchange, TSX Alpha Exchange and the Montreal Exchange. The current documentation portal, which only contained Toronto Stock Exchange, TSX Venture Exchange and TSX Alpha Exchange documents, will be decommissioned at the end of July. Please see below for instructions on accessing the specifications.

If you require assistance, please contact TMX Market Operations or by phone at (416) 947-4705

### 1. Login / Account Set Up Instructions

A. For clients who had an account on the legacy document portal, your account has been carried forward on the TMX Webstore

- 1. Go to <u>www.tmxwebstore.com</u>
- 2. In the upper right corner, click on <u>Sign In / Register</u>
- 3. Enter your username (same as legacy document portal)
- 4. Enter your default password has been set to ChangeMeP1ea5e!

#### \*\*customers MUST reset their password immediately\*\*

5. Go to Section 2 below for instructions on finding the specifications

#### B. For clients who do not have accounts on the legacy document portal

- 1. Go to <u>www.tmxwebstore.com</u>
- 2. In the upper right corner, click on Sign In / Register
- 3. Click on <u>Need an account</u>
- 4. Complete the User Form, including creation of your own Password
- 5. Read and Accept Terms of Service and Privacy Policy and click on SIGN UP
- 6. You will receive an email confirming your TMX Webstore Registration
- 7. Click on link in the confirmation email
- 8. Click on Catalogue from Top Menu Bar
- 9. On left Side Navigation filters, select Market Data / Order Entry Specifications
- 10. Select any product

- 11. Click on Specifications Box
- 12. Click on Request Access box
- 13. Legitimate requests will be approved within 1 -2 hours from submission
- 14. Go to Section 2 below for instructions on finding the specifications

## 2. <u>Viewing and Downloading Specifications</u>

At this point, you must have a TMX Webstore Account and have been approved for Market Data and Order Entry Specifications

- 1. Log in to TMX Webstore
- 2. Click on My Products, then click on My Specifications
- 3. Click on Rollout 2018
- 4. Click on the desired specifications to view or download locally

For more information contact TMX Market Operations at (416) 947-4705.